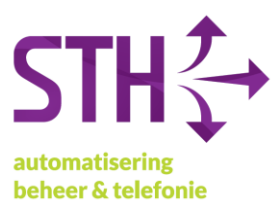

## STH Handleiding Microsoft 365 MFA instellen

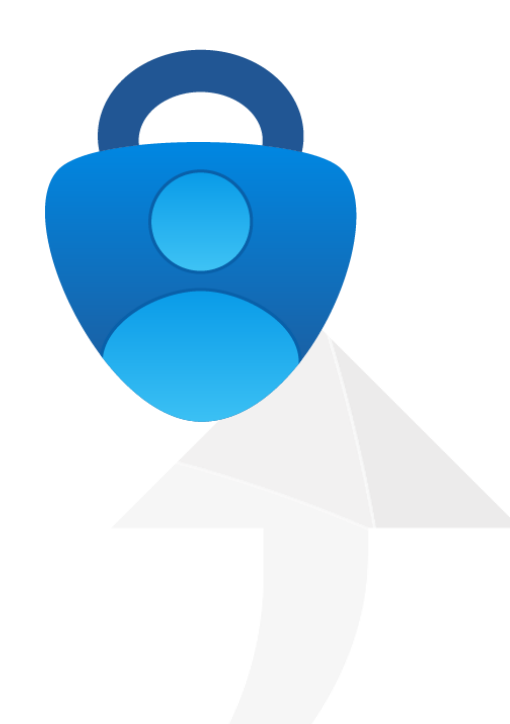

STH Automatisering BV Arkerpoort 20 3861 PS Nijkerk

telefoon 033 2540440 email info@sth.nl internet www.sth.nl

kvk nr. btw nr.

32099419 NL812723302.B01 ING bank

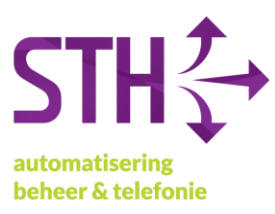

1. Open (op uw computer) Google Chrome of Microsoft Edge en ga naar https://portal.office.com. Vervolgens krijgt u het volgende scherm te zien.

| Wicrosoft            |                  |          |
|----------------------|------------------|----------|
| Aanmelden            |                  |          |
| E-mailadres, telefoo | onnummer of Sky  | /pe-naam |
| Geen account? Maak r | nu een account   |          |
| Hebt u geen toegang  | tot het account? |          |
|                      | Vorige           | Volgende |
|                      |                  |          |

2. Log in met uw e-mailadres en uw wachtwoord.

| IVIICIOSOT          |                  |          |
|---------------------|------------------|----------|
| Aanmelden           |                  |          |
| testgebruiker@sth.  | nl               |          |
| Geen account? Maak  | nu een account   |          |
| Hebt u geen toegang | tot het account? |          |
|                     | Vorige           | Volgende |
|                     |                  |          |

STH Automatisering BV Arkerpoort 20 3861 PS Nijkerk

telefoon 033 2540440 email info@sth.nl internet www.sth.nl

32099419 kvk nr. btw nr. NL812723302.B01

ING bank

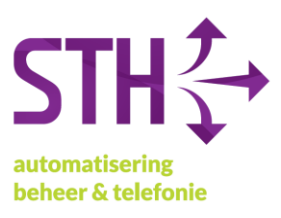

| Microsoft              |       |
|------------------------|-------|
| ← testgebruiker@sth.nl |       |
| Wachtwoord inv         | oeren |
| •••••                  |       |
| Wachtwoord vergeten    |       |
|                        |       |

3. Na het invoeren van uw wachtwoord krijgt u het volgende scherm voor u. Hier klikt u op Volgende.

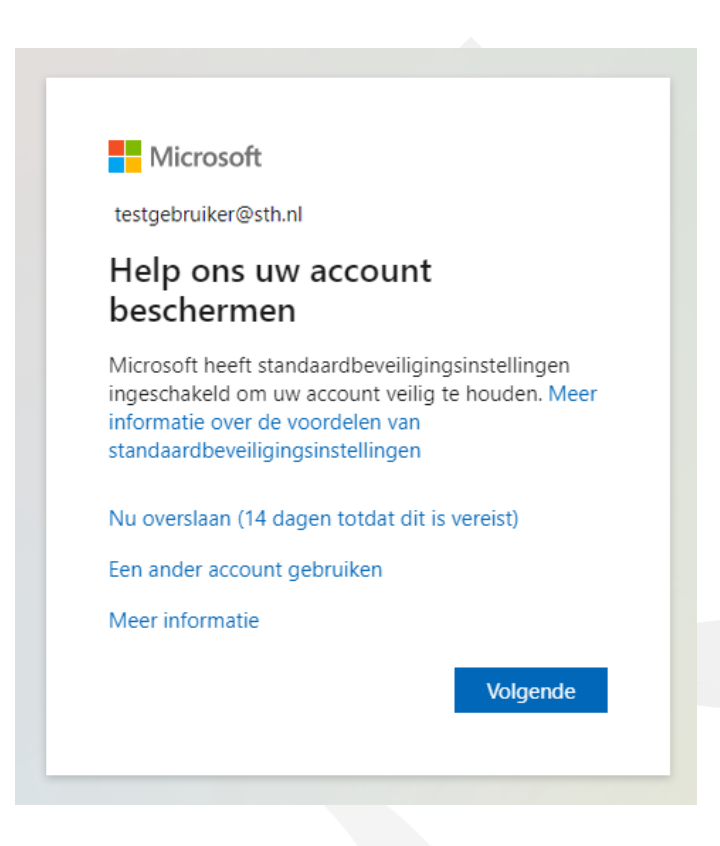

STH Automatisering BV Arkerpoort 20 3861 PS Nijkerk

telefoon 033 2540440 email info@sth.nl internet www.sth.nl

kvk nr. btw nr.

32099419 NL812723302.B01 ING bank

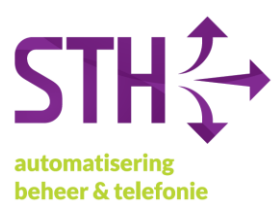

4. Het volgende scherm krijgt u nu te zien. Klik ook hier op **Volgende**.

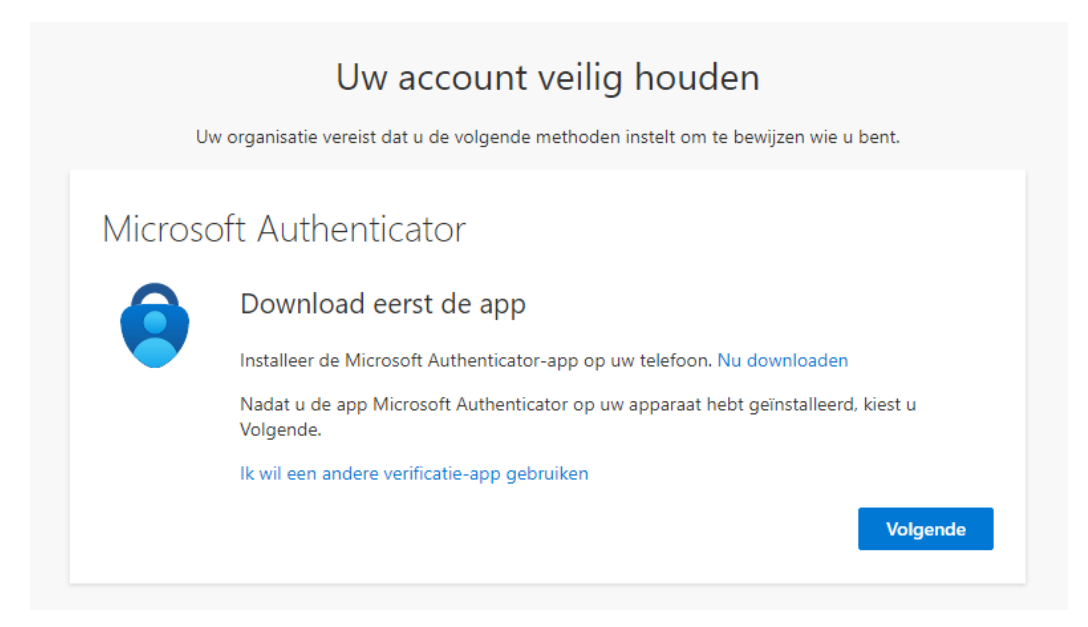

5. Op het volgende scherm klikt u nogmaals op Volgende.

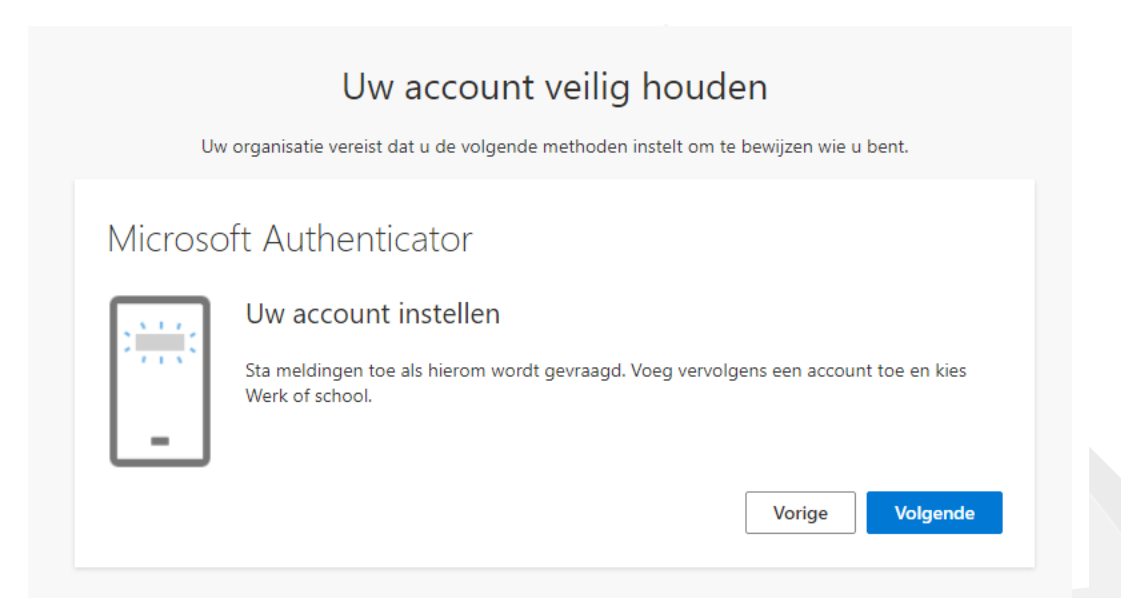

telefoon 033 2540440 email info@sth.nl internet www.sth.nl

kvk nr. btw nr.

32099419 NL812723302.B01 ING bank

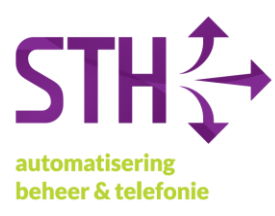

6. In het volgende scherm krijgt u een QR-code te zien. Deze hebben we zo meteen nodig om een 2<sup>e</sup> wijze van authentiseren in te stellen.

| Uw account veilig houden                                                                                                    |
|----------------------------------------------------------------------------------------------------|
| Uw organisatie vereist dat u de volgende methoden instelt om te bewijzen wie u bent.                                                        |
| Microsoft Authenticator                                                                                                    |
| De QR-code scannen                                                                                                    |
| Gebruik de Microsoft Authenticator-app om de QR-code te scannen. Hierdoor wordt de Microsoft<br>Authenticator-app verbonden met uw account. |
| Nadat u de QR-code hebt gescand, kiest u Volgende.                                                                                          |
|                                                                                                    |
| Kan de afbeelding niet worden gescand?                                                                                                    |
| Vorige Volgende                                                                                                    |

7. Open op u telefoon de App Store/Google Play Store en zoek hier naar de app *Microsoft Authenticator*. De app heeft het volgende logo:

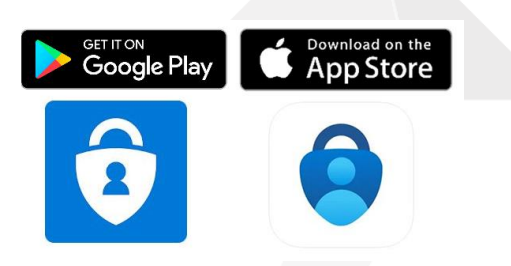

8. Installeer en open de app, klik vervolgens op het witte plusje rechtsboven.

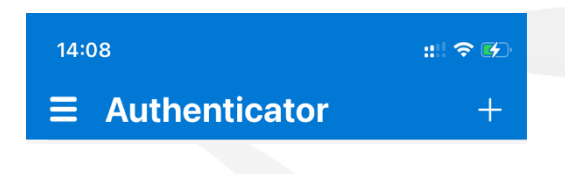

telefoon 033 2540440 email info@sth.nl internet www.sth.nl

32099419 kvk nr. btw nr. NL812723302.B01

ING bank

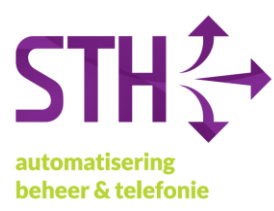

9. In het volgende scherm klikt u op Werk- of schoolaccount.

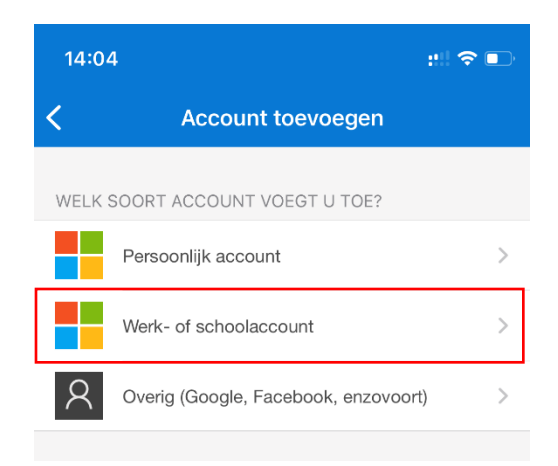

- 10. In het volgende scherm klikt u op *QR-code scannen*.
  - a. Vervolgens scant u de QR-code uit stap 7.

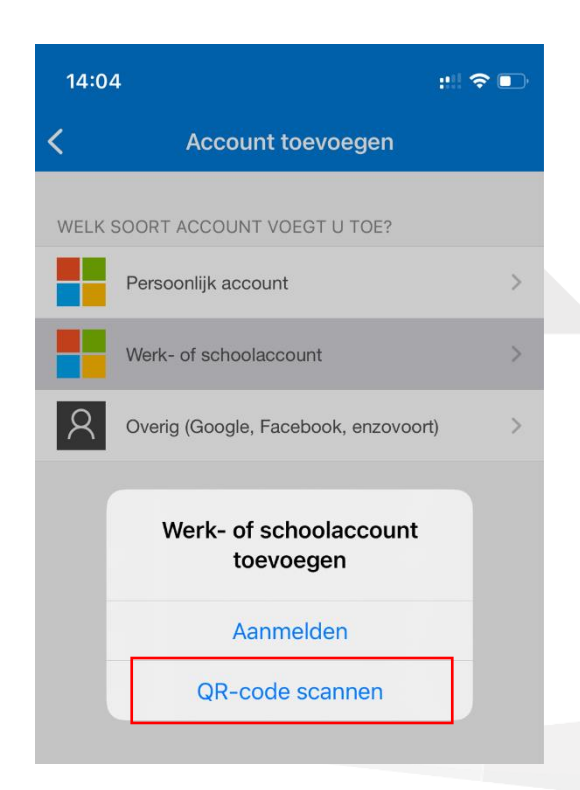

STH Automatisering BV Arkerpoort 20 3861 PS Nijkerk

telefoon 033 2540440 email info@sth.nl internet www.sth.nl

kvk nr. btw nr.

32099419 NL812723302.B01 ING bank

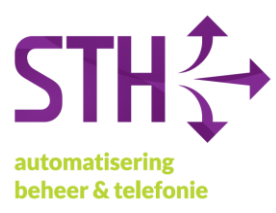

- 11. Klik nu op volgende op uw computer.
- 12. Op u mobiele telefoon krijgt u nu een melding met de vraag om een getal in te voeren. Het getal wat u in moet voeren staat op uw computer. Kies daarna voor akkoord.

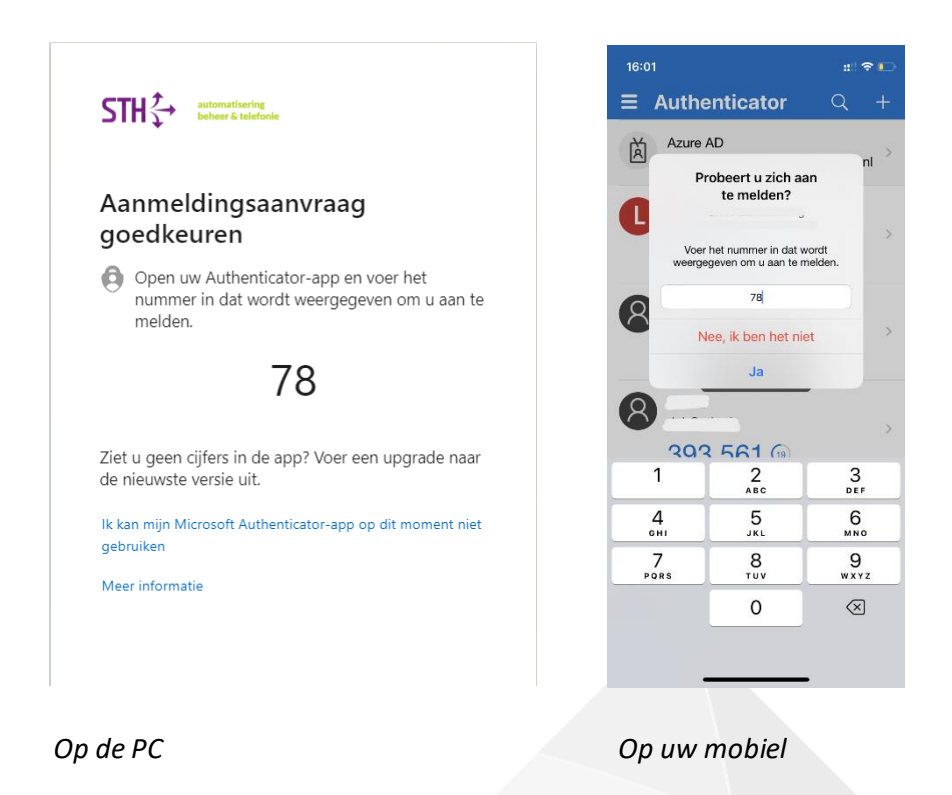

13. Op de computer verschijnt het volgende scherm. Klik hier op **Volgende**.

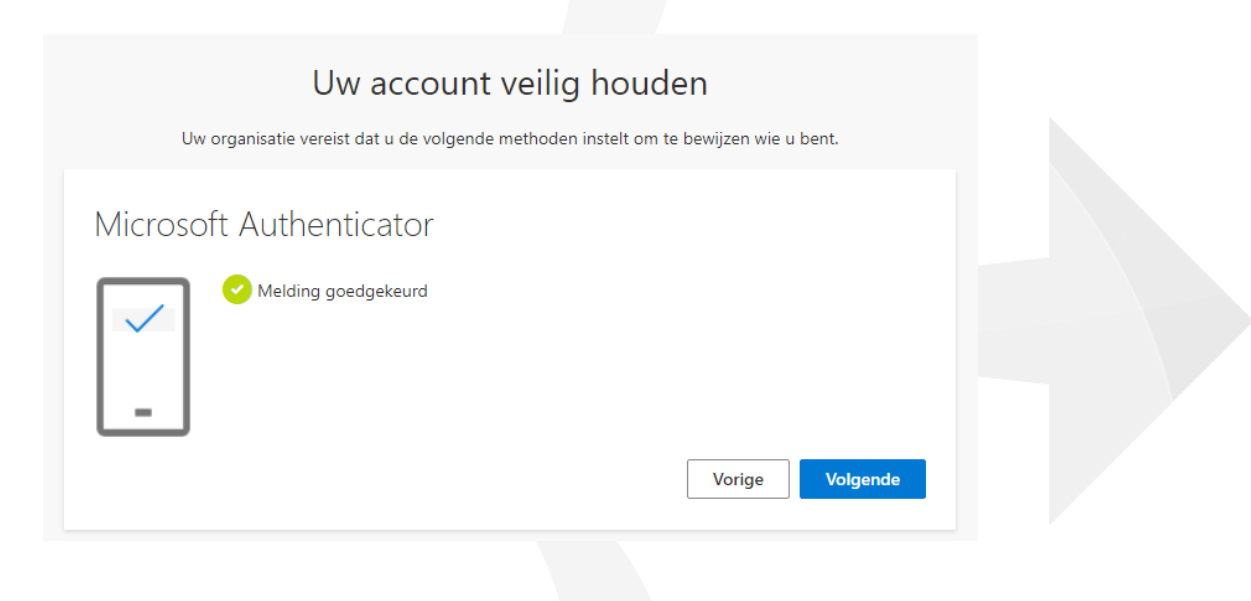

STH Automatisering BV Arkerpoort 20 3861 PS Nijkerk telefoon 033 2540440 email info@sth.nl internet www.sth.nl

kvk nr. 3209 btw nr. NL81

32099419 NL812723302.B01 ING bank Rabo bank NL20 INGB 0009 6951 01 NL64 RABO 0325 1571 62

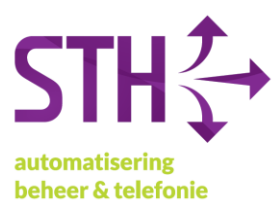

- 14. Het kan zijn dat er nog gevraagd wordt om een 06-nummer voor eventueel herstel van uw account. U kunt hier uw telefoonnummer invoeren en verifiëren met de SMS die u vervolgens krijgt.
- 15. Met deze laatste actie heeft u het instellen MFA op uw Microsoft 365 account voltooid. U mag het Google Chrome/Microsoft Edge venster sluiten.

STH Automatisering BV Arkerpoort 20 3861 PS Nijkerk

telefoon 033 2540440 email info@sth.nl internet www.sth.nl

kvk nr. btw nr.

32099419 NL812723302.B01 ING bank